## SNSピリカで投稿してみよう!

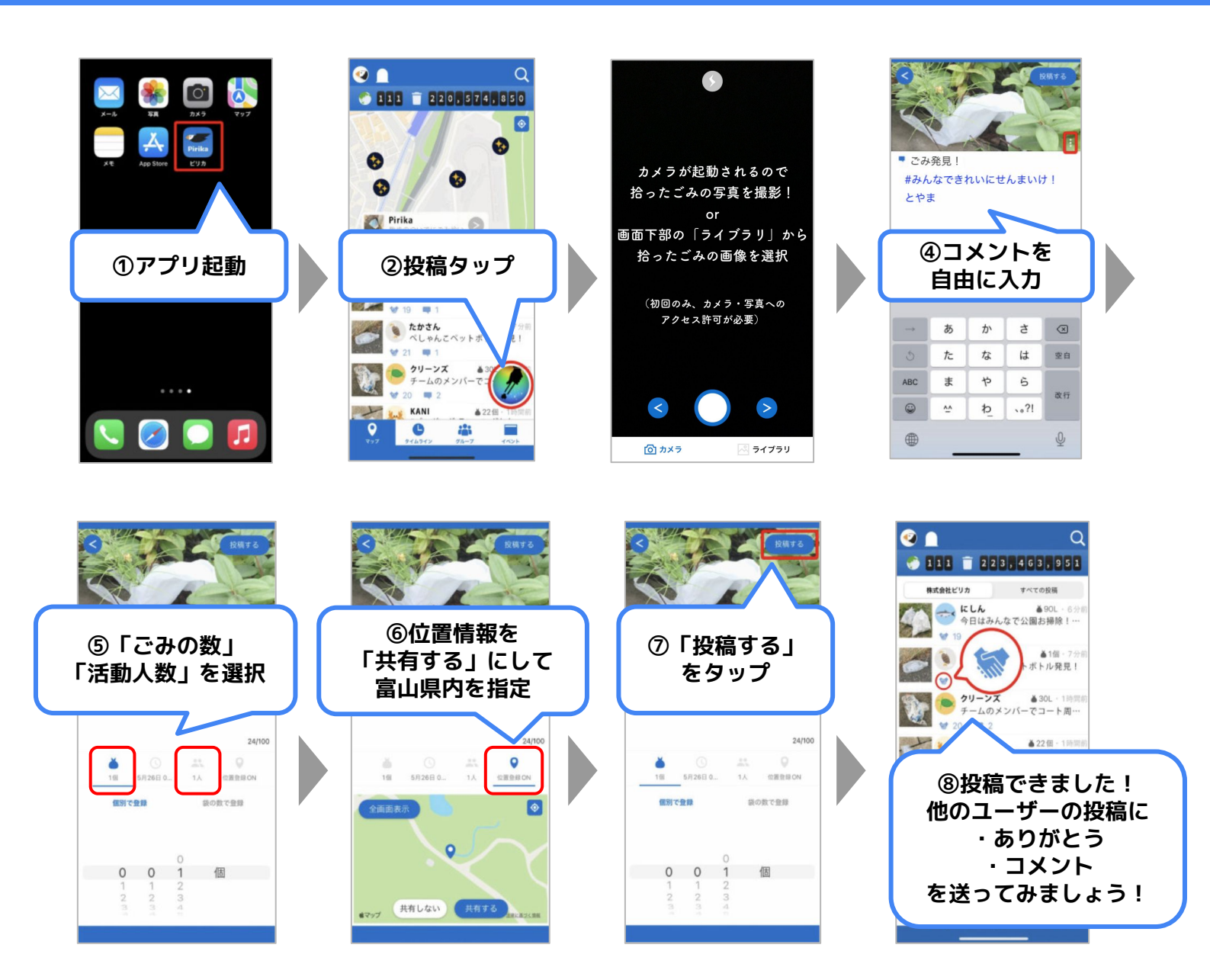

## 見える化ページを見てみよう!

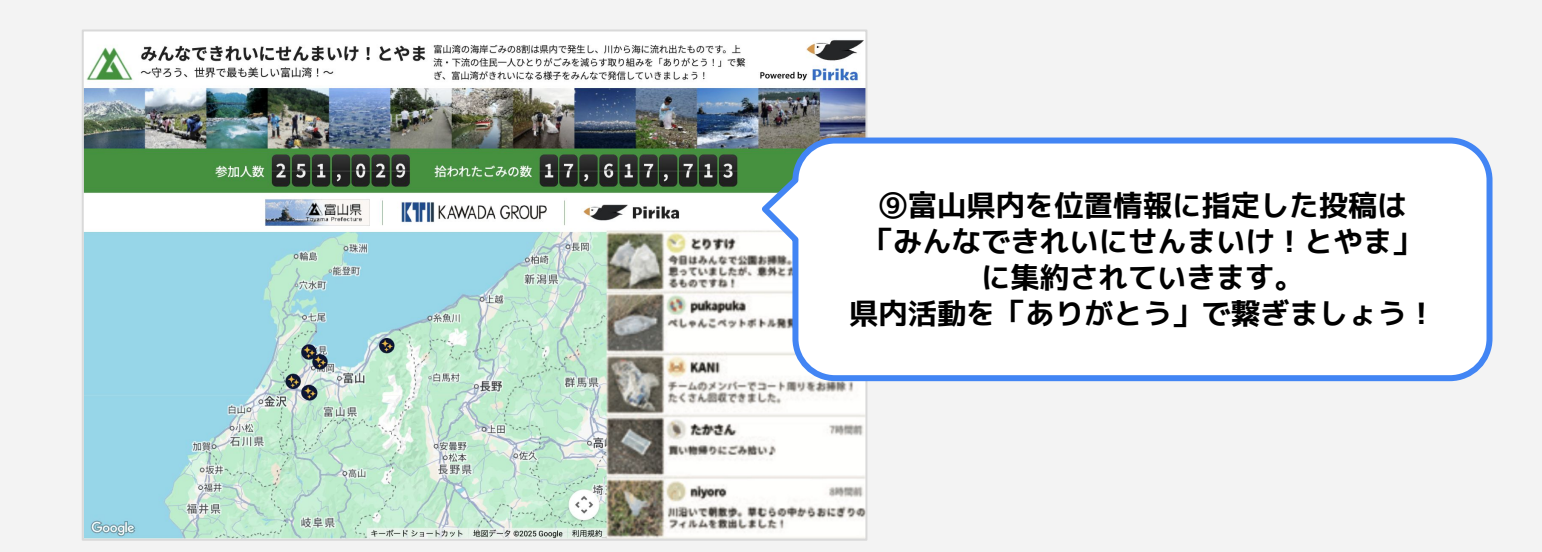